## FSA Debit Card Log-In Instructions

## Logging in to the Debit Card site to look up your account information easy!

To access your information, go to

www.benefitspaymentsystem.com

You will be able to set up your account access and start viewing your account. You may want to have your card number available, see the picture at right.

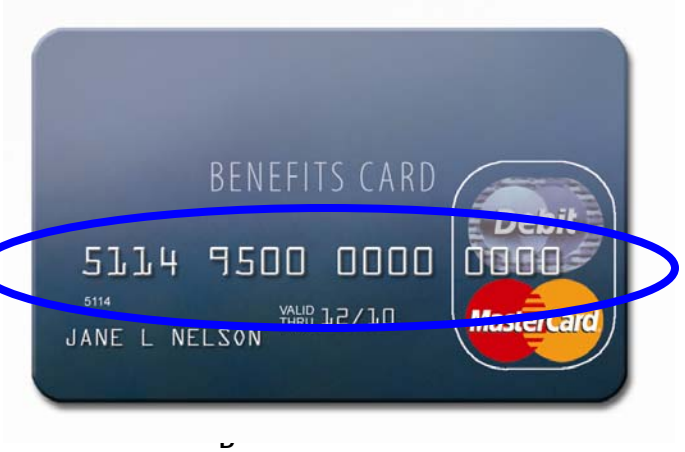

When you log on to www.benefitspaymentsystem.com, click on "Participant Login."

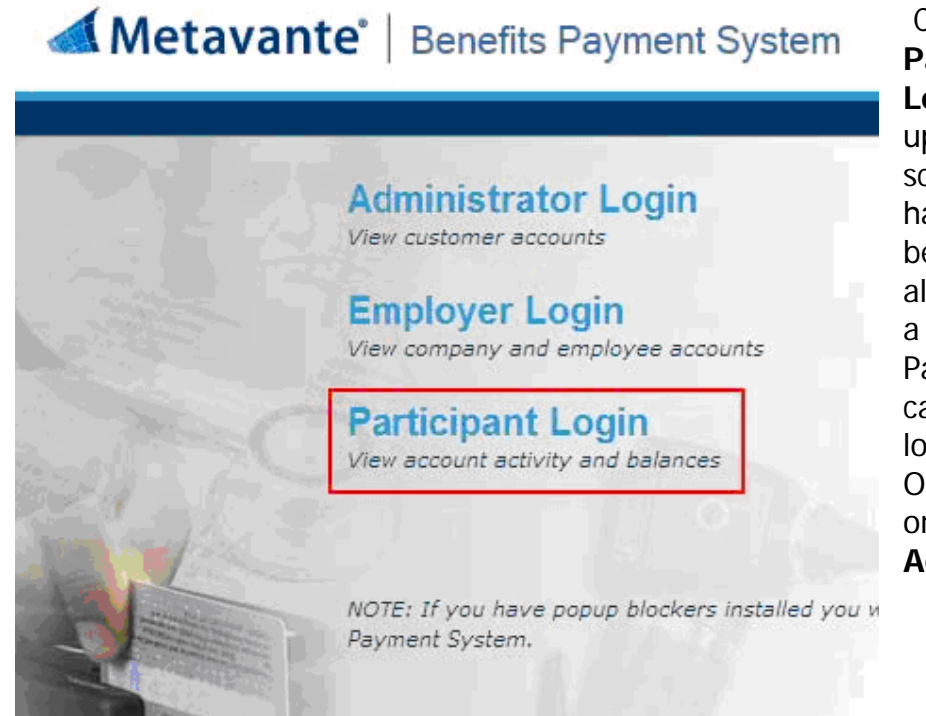

Clicking on Participant Login will bring up the Login screen. If you have logged on before and have already created a User ID and Password, you can use that to log in. Otherwise, click on Create Account.

## M&T Insurance Agency, Inc.

Note: If your browser blocks pop up windows you may need to turn off the pop up blocker to use the BPS site.

| If you have    | Welcome, please login or create an account below. |  |  |
|----------------|---------------------------------------------------|--|--|
| not logged in  |                                                   |  |  |
| before you     | Login to your secure account                      |  |  |
| must create a  |                                                   |  |  |
| User ID and    | User ID:                                          |  |  |
| Password.      | Password:                                         |  |  |
| After clicking | Login                                             |  |  |
| on Create      | Login                                             |  |  |
| Account,       | Forgot Password Create Account                    |  |  |
| complete the   |                                                   |  |  |
| information    |                                                   |  |  |
| requested.     |                                                   |  |  |

| Administrator for que                     | stions regarding access to this site or | for questions about |
|-------------------------------------------|-----------------------------------------|---------------------|
| palances and statem                       | ents.                                   |                     |
| Name *                                    |                                         | 3                   |
| Employee ID *                             | First Last                              | Ŷ                   |
| Employer ID *                             |                                         | 3                   |
|                                           | or                                      |                     |
| Card Number *                             | [                                       | 3)                  |
|                                           | <b>F</b>                                |                     |
| New Oser 10                               |                                         |                     |
| Password *                                | Password Confirm F                      | Password            |
| Security Word *<br>(Mother's Maiden Name) |                                         | 3)                  |
| Birth City *                              |                                         | 3                   |
| E-mail Address *                          | [                                       | 3                   |
|                                           |                                         |                     |
| E-mail Options                            | ☑ Send E-mails                          | 3                   |

Enter your name and Employee ID which is your Social Security Number With No Dashes.

Enter Employer ID mtinfsd or

your Card Number

Create your own New User ID and Password.

\*Enter a Security Word and your Birth City so you can retrieve your password if you forget it

Add your email address and click the check box to receive reminders and account balance statements via email. You will <u>not</u> receive any junk mail.

Click on **Submit** and you will be brought back to the Login screen where you can enter your new User ID and Password to enter the BPS site.

Note: User ID is case sensitive

**Password** is case sensitive, must include at least one number and one letter, and must be at least 8 characters